Rigsite for LWD Lesson 6

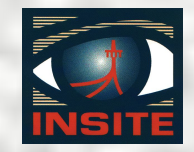

## Rigsite for LWD Lesson 6

**Data Management** 

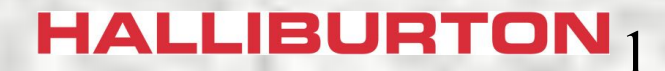

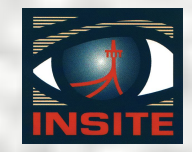

## **INSITE Data Manager**

## **Uses of INSITE Data Manager are:**

- Export and import data
- Create and store new datasets
- Copy, move, or rename datasets
- View and edit the contents of datasets

### HALLIBURTON<sub>2</sub>

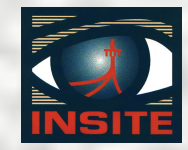

## **Data Manager Layout**

- 🗆 × 🚺 INSITE - Data Manager Edit View Tree Help File a a 🖻 🖻 🕙 🖻 📲 🏥 💷 📽 🏢 Show All -D Database Path: '-LOCAL-\Rigsite Prac#3\0400\DGR\Insite Read' Primary Key Order: \Well\Run\Record\Description E P .LOCAL. Mnemonic Curve Label Unit Type Data Type Default Unit Name E & New 123 Time & Date DGTM DGR Time & Date Time & date Numeric E & Rigsite Prac#3 123 Depth DGDP DGR Depth Depth Numeric feet 🚽 Well Based ÷. 123 T/D Activity DGAC DGR T/D Activity Unitless Numeric ⊨ **4**0400 DGCA 123 Cnts Gamma A DGR Bank-A Count Rate Count rate Numeric counts per sec Borehole Comp (+) 123 Cnts Gamma B DGCB DGB Bank-B Count Bate Count rate Numeric counts per sec Cim Image 123 Cnts Gamma C XXXX DGR-XXX-1 Count rate Numeric counts per sec CIM Info 123 Cnts Gamma ... DGCC DGR Combined Count Rate F. Count rate Numeric counts per sec CNP Info ÷. 123 Gamma Ray A DGRA DGR Gamma Ray A APL Numeric: api CNP NE 123 Gamma Ray B DGRB DGR Gamma Ray B APL Numeric api - DC Info 123 Gamma Ray C XXXX DGR-XXX-2 API Numeric api E DGR 123 Gamma Ray DGR DGR Combined Gamma Ray API Numeric api 🖹 Insite Read 123 Gamma A Kel DGAK DGR Gamma A Kcl Corr APL Numeric api 🖹 Negative Pulse Data 123 Gamma A Bh DGAB DGB Gamma A Bh Corr APL Numeric api - DGR Cal ÷. 123 Gamma A Kcl... DAKB DGR Gamma A KclBh Corr API Numeric api DGR Info ÷. 123 Gamma B Kcl DGBK API api DGR Gamma B Kcl Corr Numeric - Drill Connect ÷. 4 -LOCAL-Ready

**Directory Tree Area** 

### **Contents Display Area**

### HALLIBURTON 3

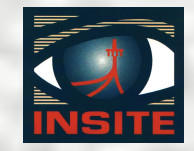

## **Types of Data Stored**

**INSITE** stores three types of data:

- Bag data stored in name value pairs (tool parameters, well data, etc.)
- Private data stored in a form that INSITE cannot display (tool image data)
- Record data stored in datasets (sensor data, environmental data, etc)

HALLIBURTON<sub>4</sub>

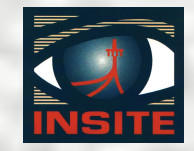

## **Record Data Storage**

**Record data is stored in datasets:** 

- A dataset is a collection of associated information stored in the INSITE database
- A dataset is not a file, but a set of data defined by four primary search keys that tell INSITE what data to include in the dataset

HALLIBURTON 5

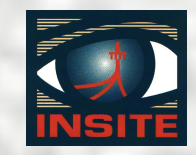

# **Dataset Primary Keys** A dataset is specified by four ADI keys:

- Well I.D.
  - 15 character limit
- Run number 0 to 9999\*
- Record type

15 character limit

- Description
  - 31 character limit

HALLIBURTON<sub>6</sub>

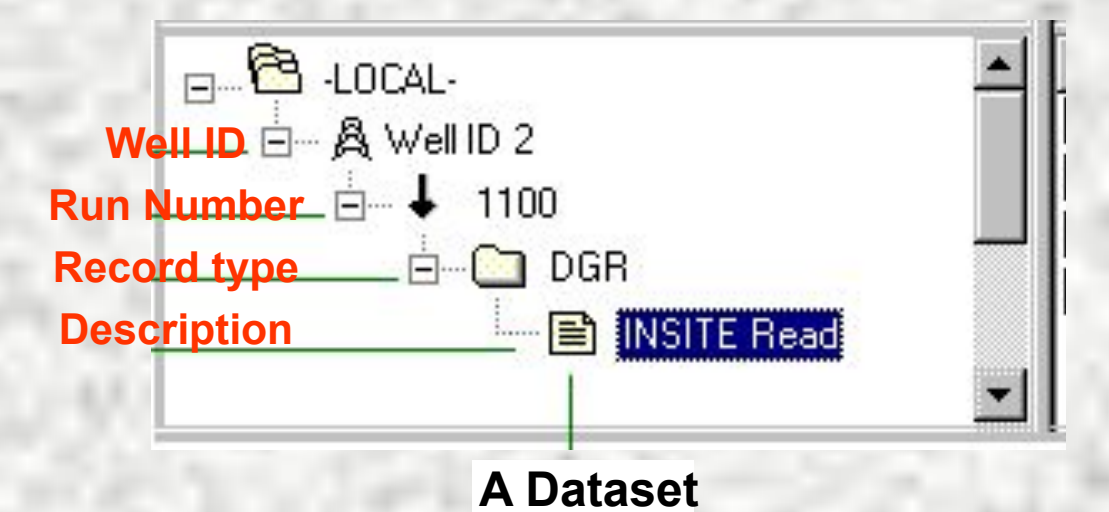

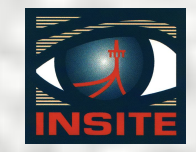

# **Primary Key Order** The keys represent search criteria and:

- Are not a hierarchy; they can be rearranged in any order
- Are generally presented in the order: Well I.D., Run Number, Record Type, Description for convenience
- Some datasets have a description of blank

HALLIBURTON<sub>7</sub>

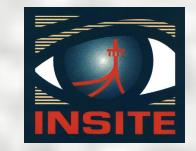

## **Run Number Key**

Sperry INSITE datasets have one of two types of run number keys:

- Number of the MWD run (the run when the data was collected 100, 200, etc.)
- Well based (the data that applies to the well as a whole or to multiple runs)

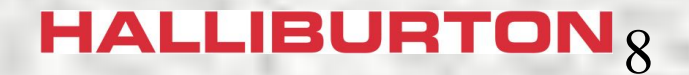

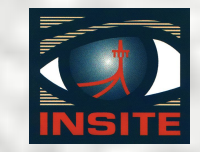

## **Well Based Dataset Key**

Datasets with a run number key of Well Based contain data that applies to more than one run:

- Descriptors
- Well Information
- Environmental data
- Remarks

HALLIBURTON<sub>9</sub>

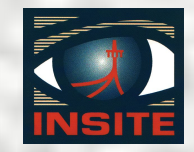

## **Record Type Key**

The Record Type key is generally named for the type of data contained in the dataset.

## **Examples:**

- DGR contains data measured by Dual Gamma Ray tool
- Desc Run Depth contains descriptor instructions

HALLIBURTON<sub>10</sub>

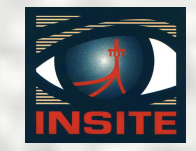

# **Description Key**

The description key is generally related to the source of the data:

- Sensor data source descriptions
  - Insite Read is recorded data read from a tool
  - Positive Pulse Data is real-time data
- Time/Depth dataset
  - Contains record of time versus depth
  - Description MUST be Master

HALLIBURTON<sub>11</sub>

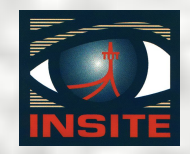

## **Dataset Review**

- Data Manager
- Dataset
- 4 Keys

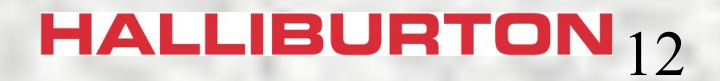

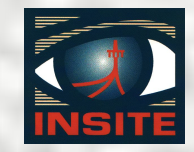

# **Dataset Contents**

- Two types of information in datasets:
- Record data
  - Alphanumeric data presented as a table
  - Rows in the table are called records
  - Each column in the table is a variable
  - Variables do not always contain data
- Descriptor instructions
  - Instructions to access data from multiple runs

### HALLIBURTON<sub>13</sub>

## **Record Data**

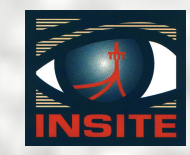

|   | DGR Time & Date    | DGR Depth<br>(ft) | DGR T/D Activity | DGR Bank-A Count<br>Rate | DGR Bank-B Count<br>Rate                      | DGR Combined<br>Count Rate | DGR Gamma Ray A 🔺<br>(api) |  |  |
|---|--------------------|-------------------|------------------|--------------------------|-----------------------------------------------|----------------------------|----------------------------|--|--|
| U | 11-Aug-04 21:19:44 | 12612.63          | Drilling         | 1050                     | 930                                           |                            | 67.08                      |  |  |
| U | 11-Aug-04 21:20:04 | 12612.66          | Drilling         | 990                      | 900                                           |                            | 63.25                      |  |  |
| U | 11-Aug-04 21:20:24 | 12612.74          | Drilling         | 870                      | 960                                           |                            | 55.58                      |  |  |
| U | 11-Aug-04 21:20:44 | 12612.86          | Drilling         | 780                      | 1020                                          |                            | 49.83                      |  |  |
| U | 11-Aug-04 21:21:04 | 12612.92          | Drilling         | 990                      | 930                                           |                            | 63.25                      |  |  |
| U | 11-Aug-04 21:21:24 | 12612.97          | Drilling         | 1050                     | 660                                           |                            | 67.08                      |  |  |
| U | 11-Aug-04 21:21:44 | 12612.97          | Drilling         | <sup>810</sup> Se        | nsor valu                                     | as or su                   | rvev data                  |  |  |
| Ø | 11-Aug-04 21:22:04 | 12608.12          | None             | 720                      | <ul> <li>or remarks, or depth data</li> </ul> |                            |                            |  |  |
| Ø | 11-Aug-04 21:22:24 | 12611.32          | None             | 780                      |                                               |                            |                            |  |  |
|   |                    |                   |                  | in                       | ane havah                                     | ainet timo                 | or donth                   |  |  |

## **Descriptor Instructions**

| Rec # | Run  | Top Depth | Bottom Depth | Description         | T/D Activity | Record Name | Variable        | Calibrated Top Depth | Calibrated Bottom Depth |
|-------|------|-----------|--------------|---------------------|--------------|-------------|-----------------|----------------------|-------------------------|
| 1     | 0100 | 6983.56   | 12856.96     | Insite Read         | Drilling     | DGR         | Gamma Ray KclBh | 0.00                 | 0.00                    |
| 2     | 0200 | 12856.96  | 12963.22     | Insite Read         | Drilling     | DGR         | Gamma Ray KclBh | 0.00                 | 0.00                    |
| 3     | 0300 | 12963.22  | 13386.99     | Insite Read         | Drilling     | DGR         | Gamma Ray KclBh | 0.00                 | 0.00                    |
| 4     | 0400 | 13386.99  | 15815.03     | Insite Read         | Drilling     | GM          | GR SCalc KclBh  | 0.00                 | 0.00                    |
| 5     | 0500 | 15815.03  | End          | Positive Pulse Data | Drilling     | GM          | GR DH Clc KelBh | 0.00                 | End                     |

Instructions to locate data

### HALLIBURTON<sub>14</sub>

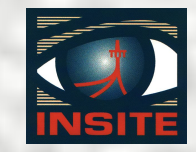

## **Types of Variables**

There are two types of variables in a dataset:

- Measured
  - Raw and processed data from a sensor
  - Stored in the database
- Calculated
  - Data calculated from measured variables
  - Not stored in database, but generated on the fly

### HALLIBURTON<sub>15</sub>

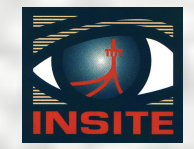

# Variables

Within a dataset the variables are:

- Indexed against time or depth
- Characterized by
  - Variable name (TVD, EWR phase angle, etc)
  - Unit type (depth, phase angle, hole angle, mud density, etc.)
  - Measurement unit (feet, degrees, lb/gal, etc.)

### HALLIBURTON<sub>16</sub>

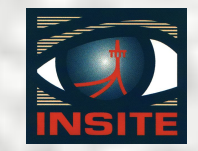

# **Unit Set**

## **INSITE** uses an active unit set for all calculations:

- All data stored in English units
- Converts to other units on-the-fly for display
- Active unit set contains conversion instructions

 Standard unit set can be modified to customer requirements HALLIBURTON 17

### Rigsite for LWD Lesson 6

## **Unit Set Editor**

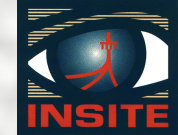

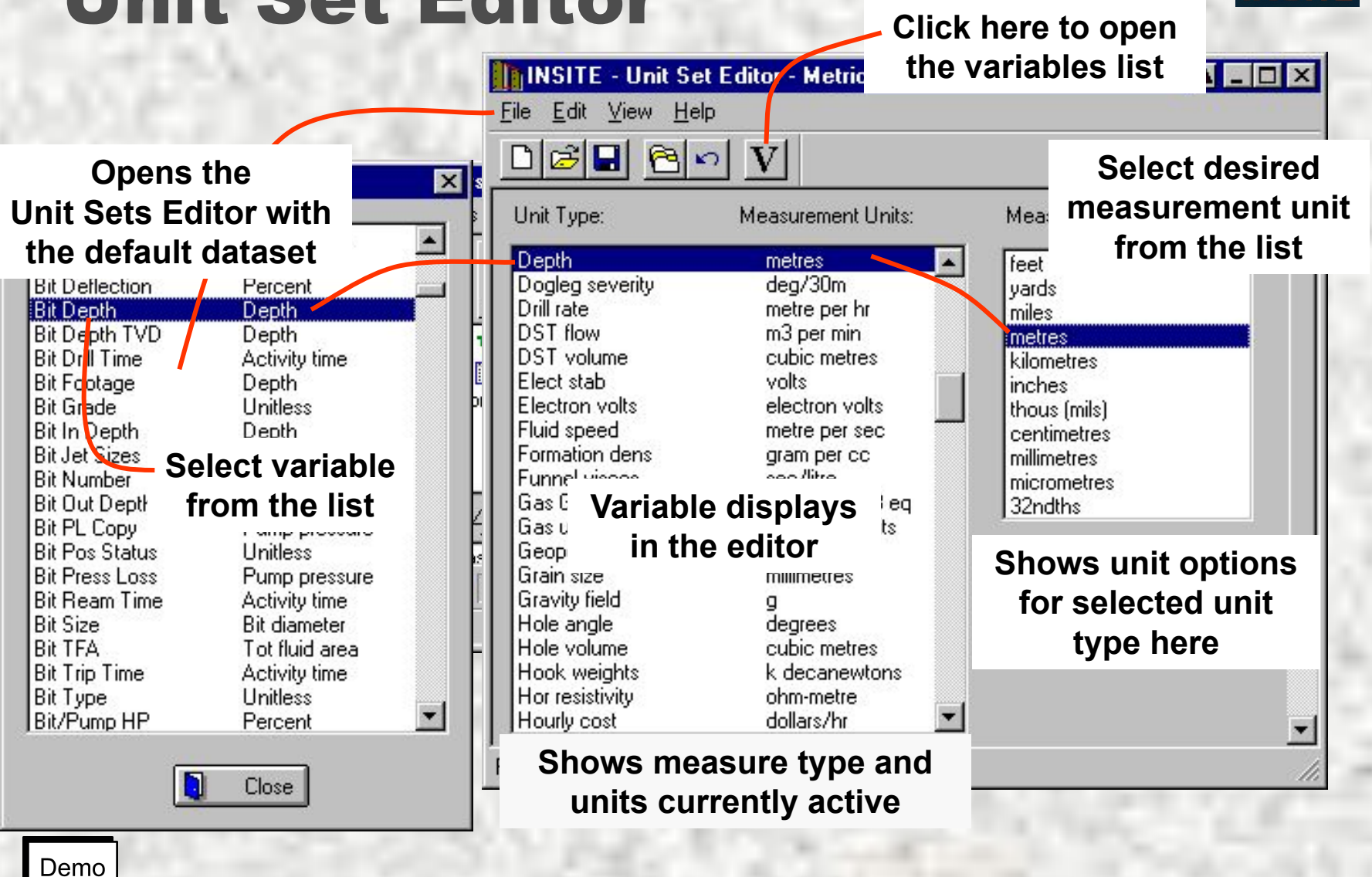

HALLIBURTON<sub>18</sub>

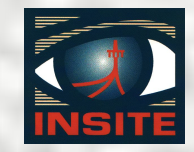

## **Data Storage Review**

- Records
- Variables
  - Calculated
  - Measured
- Unit sets

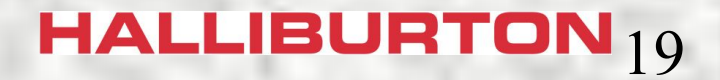

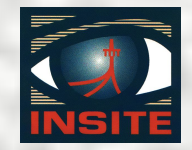

# **ADI Files**

Exported INSITE datasets are stored outside the INSITE database as an ADI file.

- An ADI file can only be read by INSITE
- ADI files can be any size from a single dataset to the entire database

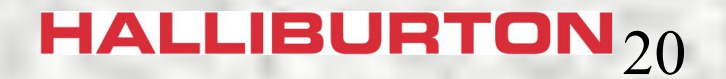

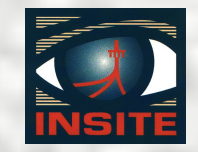

## **Importing ADI Files**

Import Dataset adds the data in that file to the INSITE database:

- Entire file or selected datasets
- Datasets with the same 4 keys overwrite
- Data Directory containing config files
- Data Directory renamed during import
- Session Logs

HALLIBURTON<sub>21</sub>

Rigsite for LWD Lesson 6

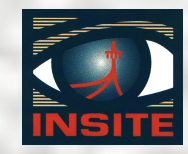

### Import ADI Process 2. Select import file

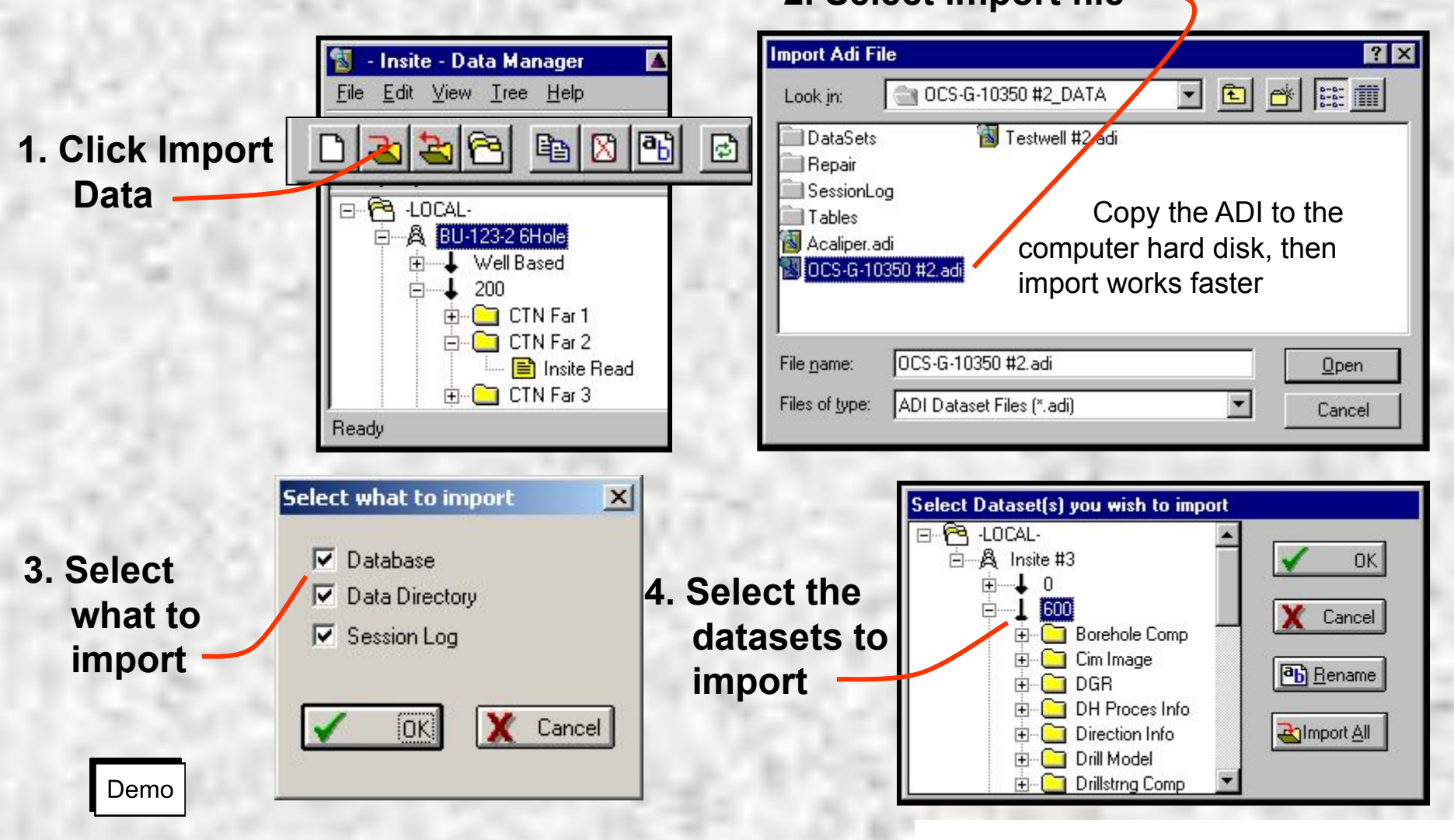

## HALLIBURTON<sub>22</sub>

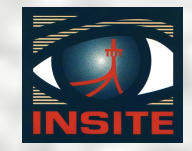

## **Exporting ADI Files**

Use the export function to:

- Backup INSITE datasets
- Transfer a dataset to another computer
- Send a dataset to a customer or to the lab for evaluation

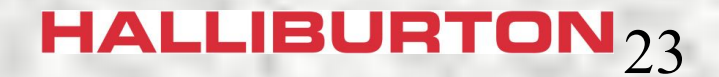

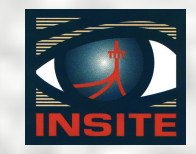

## **Export ADI Files**

Export will create an ADI file for any part of the database selected:

- Entire well
- Single run
- Single record type
- Single dataset
- ADI file can include the Data directory with all the well templates

HALLIESSION Log

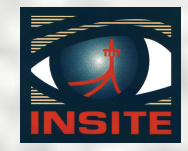

## **Export ADI Process**

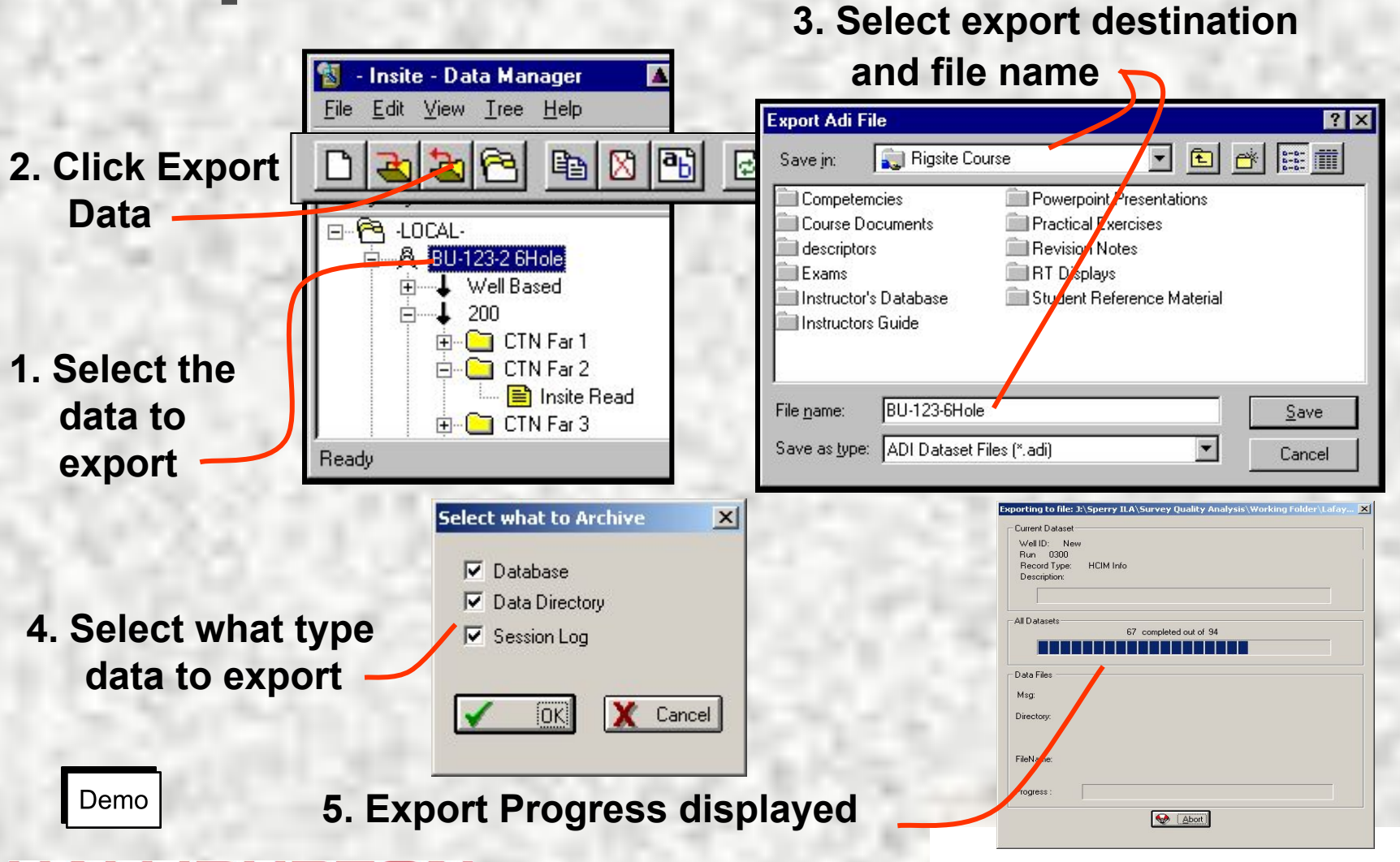

### HALLIBURTON<sub>25</sub>

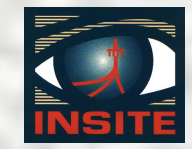

## **Data Manager Main Menu**

| 🔠 INSI                       | TE - Dat                                 | a Manage     | er                   |                                                              |                                                                  |                                                                                                    |                                                                                                    |                                                               |                                                                             |                    | IX |
|------------------------------|------------------------------------------|--------------|----------------------|--------------------------------------------------------------|------------------------------------------------------------------|----------------------------------------------------------------------------------------------------|----------------------------------------------------------------------------------------------------|---------------------------------------------------------------|-----------------------------------------------------------------------------|--------------------|----|
| File                         | Edit                                     | View         | Tree                 | Help                                                         |                                                                  |                                                                                                    |                                                                                                    | _                                                             |                                                                             |                    |    |
| In                           | Ed                                       | 🗸 Too        | Co                   | llapse This B                                                | ranch (                                                          | Ctrl                                                                                                   | + <left arrow=""></left>                                                                                                    |                                                               |                                                                             |                    |    |
| E)                           | Re 🗸 Sta 🛛 Collapse All Branches - Ctrl- |              |                      |                                                              | +Shift+ <left arrow<="" td=""><td></td><td></td><td></td></left> |                                                                                                    |                                                                                                    |                                                               |                                                                             |                    |    |
| Ne                           | Ne Re Expand This Branch Ctrl            |              |                      |                                                              |                                                                  | Ctrl                                                                                                   | + <right arrow=""></right>                                                                                                    |                                                               | Data Typ                                                                    | e Default Unit     |    |
| Se Cc Aut Expand All Branche |                                          |              |                      |                                                              | nches (                                                          | Ctrl                                                                                                   | +Shift+ <right arro<="" td=""><td><ul> <li>Numeric</li> <li>Numeric</li> <li>Numeric</li> </ul></td><td>feet</td><td></td></right> | <ul> <li>Numeric</li> <li>Numeric</li> <li>Numeric</li> </ul> | feet                                                                        |                    |    |
| Ex<br>                       | Exit<br>Exit<br>⊡ Cirrent Well/Run       |              |                      |                                                              |                                                                  | GR Bank-A Count Rate<br>GR Bank-B Count Rate<br>GR-XXX-1<br>GR Combined Count Rate<br>GR Combined Rate | Count rate<br>Count rate<br>Count rate<br>Count rate                                                                               | Numeric<br>Numeric<br>Numeric<br>Numeric                      | counts per sec<br>counts per sec<br>counts per sec<br>counts per sec<br>api |                    |    |
| Primary Key Order Ctrl+K     |                                          |              |                      | GR Gamma Ray B AP<br>GR->>>>> AP<br>GR Combined Gamma Ray AP | API<br>API<br>API                                                | Numeric api<br>Numeric api<br>Numeric api                                                              | арі<br>арі<br>арі                                                                                                    |                                                               |                                                                             |                    |    |
|                              | . 🛄 DGI                                  | ✓ ADI<br>Dat | ( Datab<br>:a Dictic | iase<br>onary                                                |                                                                  |                                                                                                    | GR Gamma A Kcl Corr<br>GR Gamma A Bh Corr<br>GR Gamma A KclBh Corr                                                                 | API<br>API<br>API                                             | Numeric<br>Numeric<br>Numeric                                               | api<br>api<br>api  | -  |
| DÍ.                          | alt                                      | 5R           |                      |                                                              | P +                                                              | E                                                                                                    | : *** ** * *                                                                                                    | 2 1                                                           | _Show /                                                                     | 711                | -  |
| Dem                          | 10                                       | Sho          | w Hido               |                                                              |                                                                  |                                                                                                    |                                                                                                    |                                                               | Show A<br>Active<br>Active                                                  | √ll<br>Well<br>Run |    |

## HALLIBURTON<sub>26</sub>

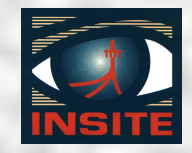

# **Dataset Editors**

Several different dataset editors:

- Remarks editor
- General data editor
- Survey editor
- Time/Depth editor
- Descriptor editor

### HALLIBURTON<sub>27</sub>

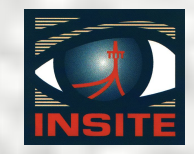

# When to Edit a Dataset Edit a dataset when:

- Creating a new dataset
- There are confirmed invalid data
  - Transmission errors in real-time
  - ROP spikes from improper depth control
- Dataset needs manual updating
  - Remarks dataset needs additional remarks
- Customer requests editing

## HALLIBURTON<sub>28</sub>

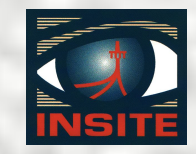

## **Before Editing Datasets**

Do not edit a dataset until:

- Original data is backed up
- Correct data is confirmed by other means

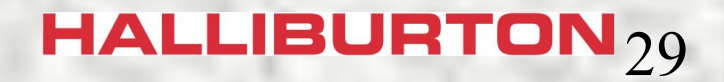

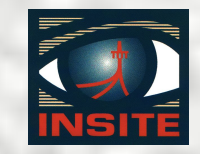

## **Opening Dataset Editors**

There are multiple ways to open an editor:

- Creating a new dataset automatically opens the editor for that type of dataset
- Double click on an existing dataset in data manager
- Select dataset and use Data Manager menu
- Right click on dataset and use short menu

HALLIBURTON<sub>30</sub>

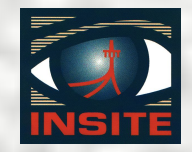

# **Creating Datasets**

- Create a new dataset when:
  - A new well is started
    - Remarks dataset
    - Descriptor datasets
  - Whenever a change in the drilling process requires it
  - Some datasets are created by other applications (Geometry Editor, MWD Tool Parameters)

HALLIBURTON<sub>31</sub>

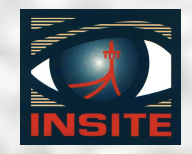

# **Remarks Dataset**

The remarks dataset:

- Associates remarks with either time or depth
- Has a run number of well based
- Can be plotted as a trace on a log
- Contains explanatory remarks to interpret log data

### HALLIBURTON<sub>32</sub>

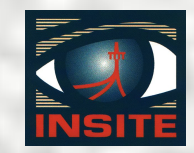

## **Create a Remarks Dataset**

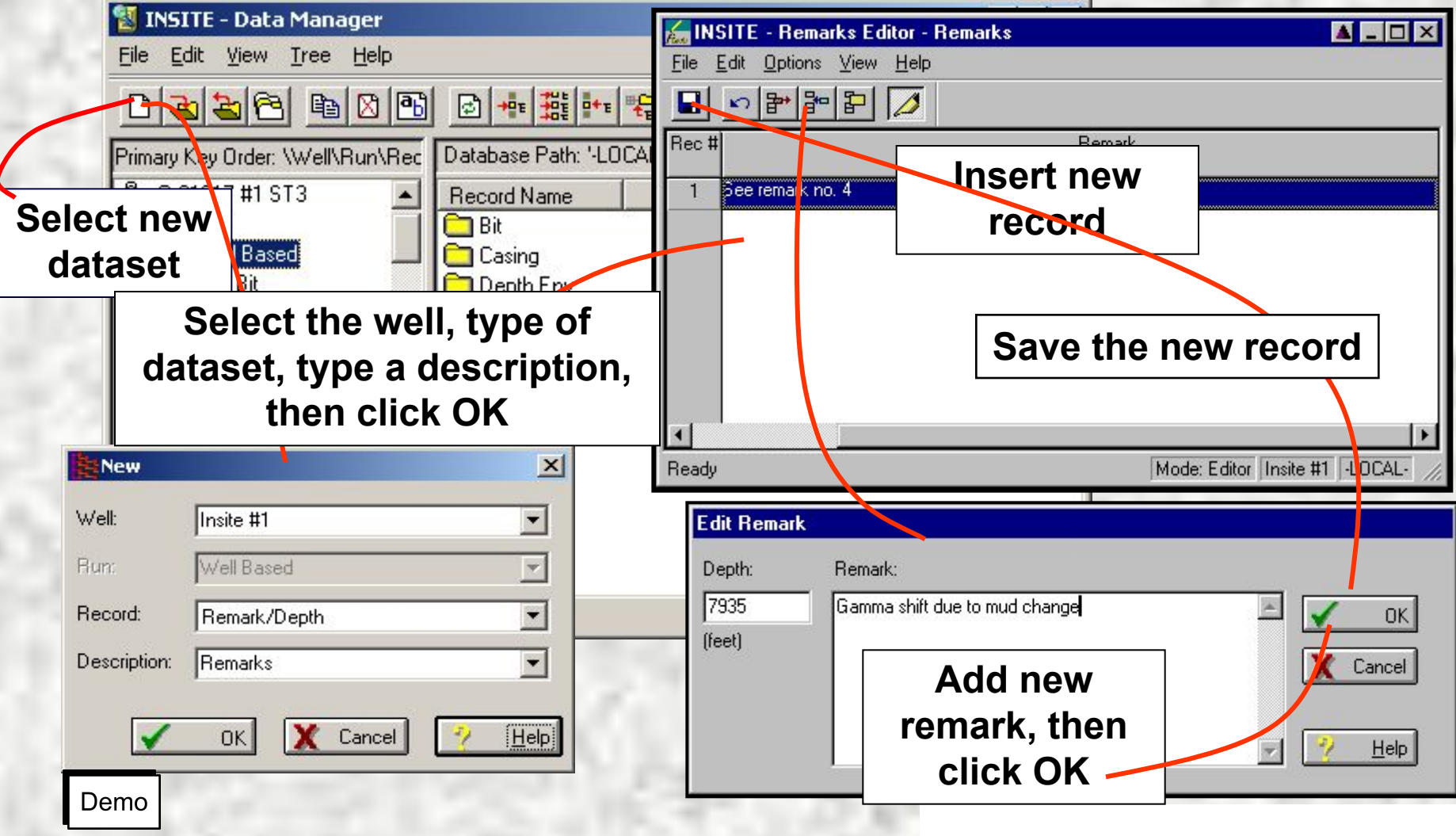

### HALLIBURTON<sub>33</sub>

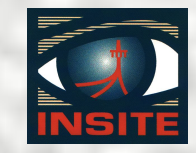

**General Data Viewer/Editor** Sensor data is edited in the General Data viewer/editor.

- Used for sensor datasets (DGR, EWR, MWD Surf Pres, etc)
- Three different views available
- Search for specified records
- Edit or delete records in the dataset
- Insert or append new records

HALLIBURTON<sub>34</sub>

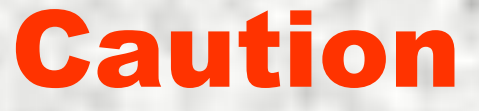

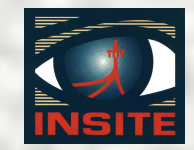

Do not leave an active data set open in the editor for more than 30 minutes.

Data cannot be added to a dataset that is open in the editor. INSITE buffers the data for the open dataset until the editor is closed.

This buffering holds approximately 30 minutes of data. If the dataset is open longer that 30 minutes data may be lost.

HALLIBURTON<sub>35</sub>

Rigsite for LWD Lesson 6

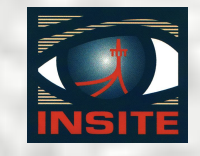

## **General Data Viewer/Editor**

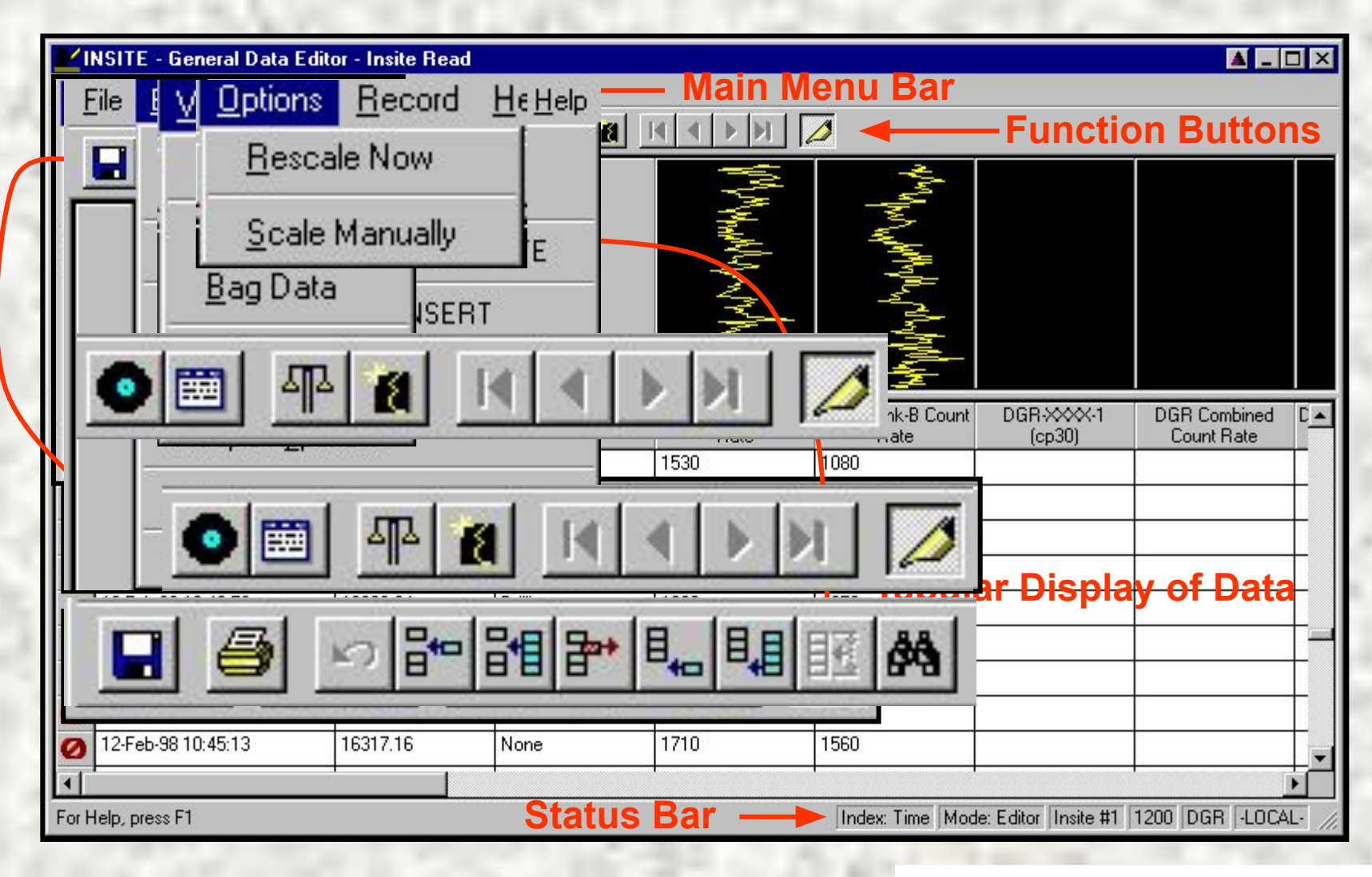

## HALLIBURTON<sub>36</sub>

### Rigsite for LWD Lesson 6

## **Record View**

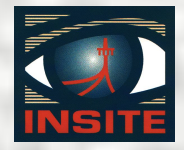

| 1      | NSITE - Ge                                  | eneral Data Editor - Insite                   | Read            |                                        |                                  |  |  |  |  |  |
|--------|---------------------------------------------|-----------------------------------------------|-----------------|----------------------------------------|----------------------------------|--|--|--|--|--|
| File   | <u>E</u> dit ⊻iew                           | / <u>O</u> ptions <u>R</u> ecord <u>H</u> elp |                 |                                        |                                  |  |  |  |  |  |
|        | 60                                          |                                               | a 📀 🗮 🛛         |                                        |                                  |  |  |  |  |  |
|        |                                             |                                               |                 |                                        |                                  |  |  |  |  |  |
|        | VINSITE - General Data Editor - Insite Read |                                               |                 |                                        |                                  |  |  |  |  |  |
|        | File Edit View Options Record Help          |                                               |                 |                                        |                                  |  |  |  |  |  |
|        |                                             |                                               | Data Editor     | <u> </u>                               |                                  |  |  |  |  |  |
|        |                                             |                                               | Name            | Value                                  | Unit 💻 🗕                         |  |  |  |  |  |
|        |                                             | Date/Time 11-Feb-98 16:5                      | Dist From Bit   | 40.35                                  | ft                               |  |  |  |  |  |
|        |                                             | Edable Side                                   | Lim High GM GR  | 0                                      |                                  |  |  |  |  |  |
|        | DGE                                         |                                               | Lim Low GM GR   | 0                                      |                                  |  |  |  |  |  |
|        | Dur                                         | DGR Bank-A Count Rate 1290                    | Limit High GM A | 250                                    |                                  |  |  |  |  |  |
| U      | 12-Feb-98                                   | DGR Combined Count Rate                       | Limit High GM B | 250                                    |                                  |  |  |  |  |  |
| U      | 12-Feb-98                                   | DGR-X00X-2                                    | Limit High GM C | 0                                      |                                  |  |  |  |  |  |
| U      | 12-Feb-98                                   | DGR AAPI B                                    | Limit High GR A | 0                                      |                                  |  |  |  |  |  |
| U      | 12-Feb-98                                   |                                               | •               |                                        |                                  |  |  |  |  |  |
| U      | 12-Feb-98                                   |                                               |                 |                                        |                                  |  |  |  |  |  |
| 0.7.00 | AC al.                                      | Calculated Fields (Not Editable)              | 🖌 ок            | K Cancel 💽 Add 🛛                       | Delete <u>?</u> Help             |  |  |  |  |  |
|        |                                             | DGR True Vert Depth 12668                     | .49 ft DGR T    | rue Vert Thickness 12668.49 ft DGR Tru | e Vert Depth SS 12668.49 ft      |  |  |  |  |  |
|        | 201                                         | DGR True Strat Thickness 12668                | .49 ft DGR H    | Horiz Displacement 1535.46 ft DGR      | Vertical Section 1534.11 ft      |  |  |  |  |  |
|        | 100                                         | DGR Data Density 0.38                         | ptpf D          | GR Exposure Time min                   |                                  |  |  |  |  |  |
|        |                                             |                                               |                 |                                        |                                  |  |  |  |  |  |
|        |                                             |                                               |                 |                                        |                                  |  |  |  |  |  |
|        |                                             |                                               |                 |                                        |                                  |  |  |  |  |  |
| -      | _                                           |                                               |                 | Index: Time Mode: Ec                   | ditor Insite #1 1200 DGR -LOCAL- |  |  |  |  |  |
| _      | -                                           | 1                                             |                 |                                        | III                              |  |  |  |  |  |

Demo

## HALLIBURTON<sub>37</sub>

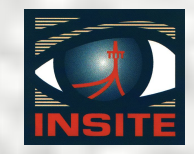

# **Environmental Datasets** The environmental datasets contain information on the downhole environment:

## Depth Env

Time Env

Edited using Env Params & Formation P located in System Manager /

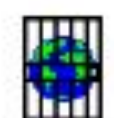

**!S** 

Env Params & Formation Properties

### HALLIBURTON<sub>38</sub>

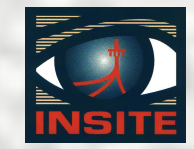

## **Depth Environmental Datasets**

| 🕌 Untitled - Env Params &                                                                          | Formation Properties                                                                                                    |     |
|----------------------------------------------------------------------------------------------------|----------------------------------------------------------------------------------------------------|-----|
| <u>File Edit H</u> elp                                                                             |                                                                                                    |     |
|                                                                                                    |                                                                                                    |     |
| Hole Diameter<br>Matrix Density<br>Matrix Lithology<br>Formation Water Salinity Cl-<br>Mud Density | Hole Diameter is necessary for processing CTN, CNP, DGR, DGR-Solar, GM, AGR, PCG, Cement Volume, EWR-M5,<br>EWR-P4, EWR-P4D, EWR-Solar, Slim P4, S Slim P4, EWRP4-500K<br>Primary C Secondary C Secondary Secondary | •   |
| Whole Mud Chlorides Cl-                                                                            | Depth (feet) Hole Diameter (in)                                                                                                    |     |
| Fluid Density<br>Mud Type                                                                          | 0.000 8.25 Record                                                                                                    |     |
| Rotating<br>Augustan Official                                                                      | Description                                                                                                    |     |
| Temperature                                                                                        |                                                                                                    |     |
| Resistivity                                                                                        | Variable                                                                                                    |     |
| Pressure                                                                                           |                                                                                                    |     |
| Gamma Ray                                                                                          | 🗖 Use Run Descriptor                                                                                                    | -   |
| Ro                                                                                                 |                                                                                                    |     |
| KCI Concentration                                                                                  | Gap Fill 5.000000 feet                                                                                                    |     |
| Mud Resistivity                                                                                    |                                                                                                    |     |
| ridd rosbarrey                                                                                     | T/D Activity Drilling                                                                                                    |     |
|                                                                                                    | Data Value Every 1 feet                                                                                                    |     |
|                                                                                                    | Coercion Option Linear Interpolation                                                                                                    | Ŧ   |
|                                                                                                    | •                                                                                                    | •   |
| ,<br>Readv                                                                                         | -LOCAL-                                                                                                    | New |

### HALLIBURTON<sub>39</sub>

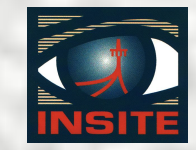

# **Time Environmental Datasets**

| Untitled - Env Params &                                                             | Formation Prope   | rties                         |                                 |                                                                      |          |
|-------------------------------------------------------------------------------------|-------------------|-------------------------------|---------------------------------|----------------------------------------------------------------------|----------|
| Eile Edit Help                                                                      |                   |                               |                                 |                                                                      |          |
|                                                                                     |                   |                               |                                 |                                                                      |          |
| Hole Diameter<br>Matrix Density<br>Matrix Lithology<br>Formation Water Salinity Cl- | Mud Density is ne | ecessary for pro<br>Secondary | ocessing ACaliper, SLD, ALD, Cl | NP, CTN, DGR, DGR-Solar, GM, AGR, PCG, ZCAL<br>C Primary © Secondary | <u> </u> |
| Whole Mud Chlorides Cl-                                                             | Date              | Time                          | Mud Density (ppg)               | Run Number 100                                                       |          |
| Fluid Density<br>Mud Type                                                           | 01 Jan-70         | 00:00:00                      | 10.0                            | Record                                                               |          |
| Rotating                                                                            |                   |                               |                                 | Description                                                          |          |
| Average Offset<br>Temperature                                                       |                   |                               |                                 | Description                                                          |          |
| Resistivity                                                                         |                   |                               |                                 | Variable                                                             |          |
| Pressure                                                                            |                   |                               |                                 |                                                                      |          |
| Gamma Ray                                                                           |                   |                               |                                 | 🗖 Use Run Descriptor                                                 | <u> </u> |
| KCI Concentration                                                                   |                   |                               |                                 | 2500.00000                                                           |          |
| Toolface                                                                            |                   |                               |                                 | Gap Fill   3000.000000 sec                                           |          |
| Mud Resistivity                                                                     |                   |                               |                                 |                                                                      |          |
|                                                                                     |                   |                               |                                 | Data Value Every 60 sec                                              |          |
|                                                                                     |                   |                               |                                 | Coercion Option Linear Interpolation                                 |          |
|                                                                                     | <u> </u>          |                               |                                 |                                                                      |          |
| Ready                                                                               |                   |                               |                                 | -LOCAL-                                                              | New /    |

### HALLIBURTON<sub>40</sub>

## Environmental Datasets

## Located in the Well Based Run Selecting in Data Manager opens Editor

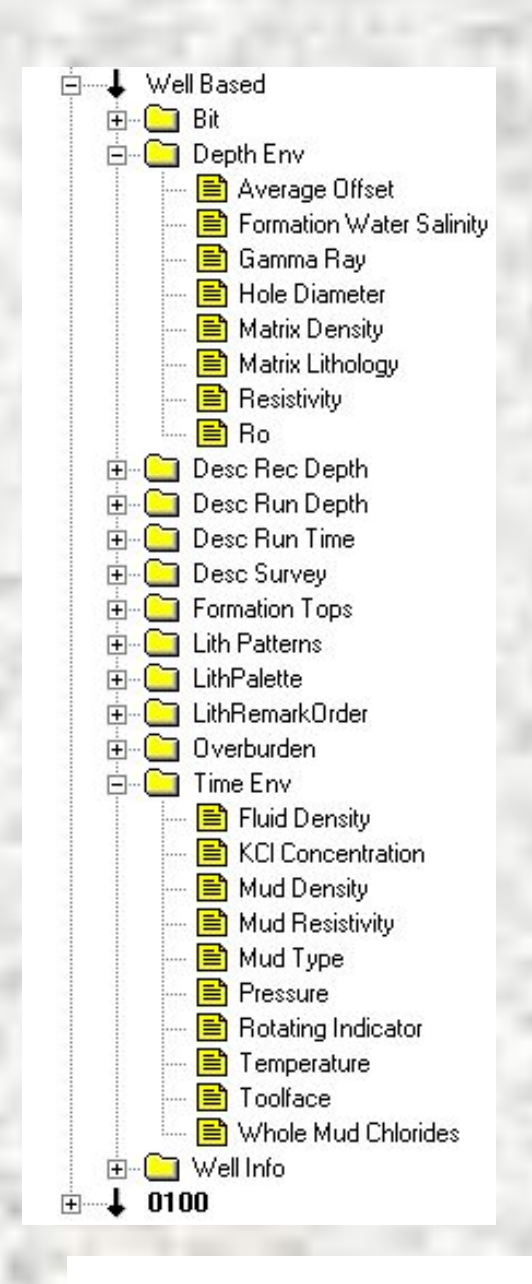

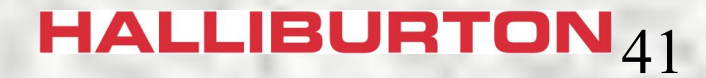

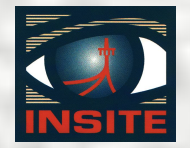

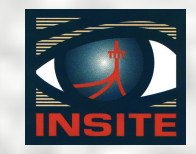

## **Editor and Dataset Review**

- Dataset Editors
- Creating datasets
- Remarks editor
- General data editor
  - Layout
  - Displays
  - Menu options
- Environmental Dataset Editor
- HALLIBURTON<sub>42</sub>

Rigsite for LWD Lesson 6

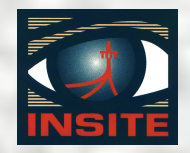

## **End of Lesson 6**

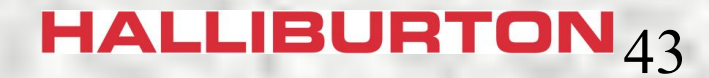

### Rigsite for LWD Lesson 6

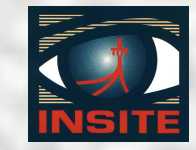

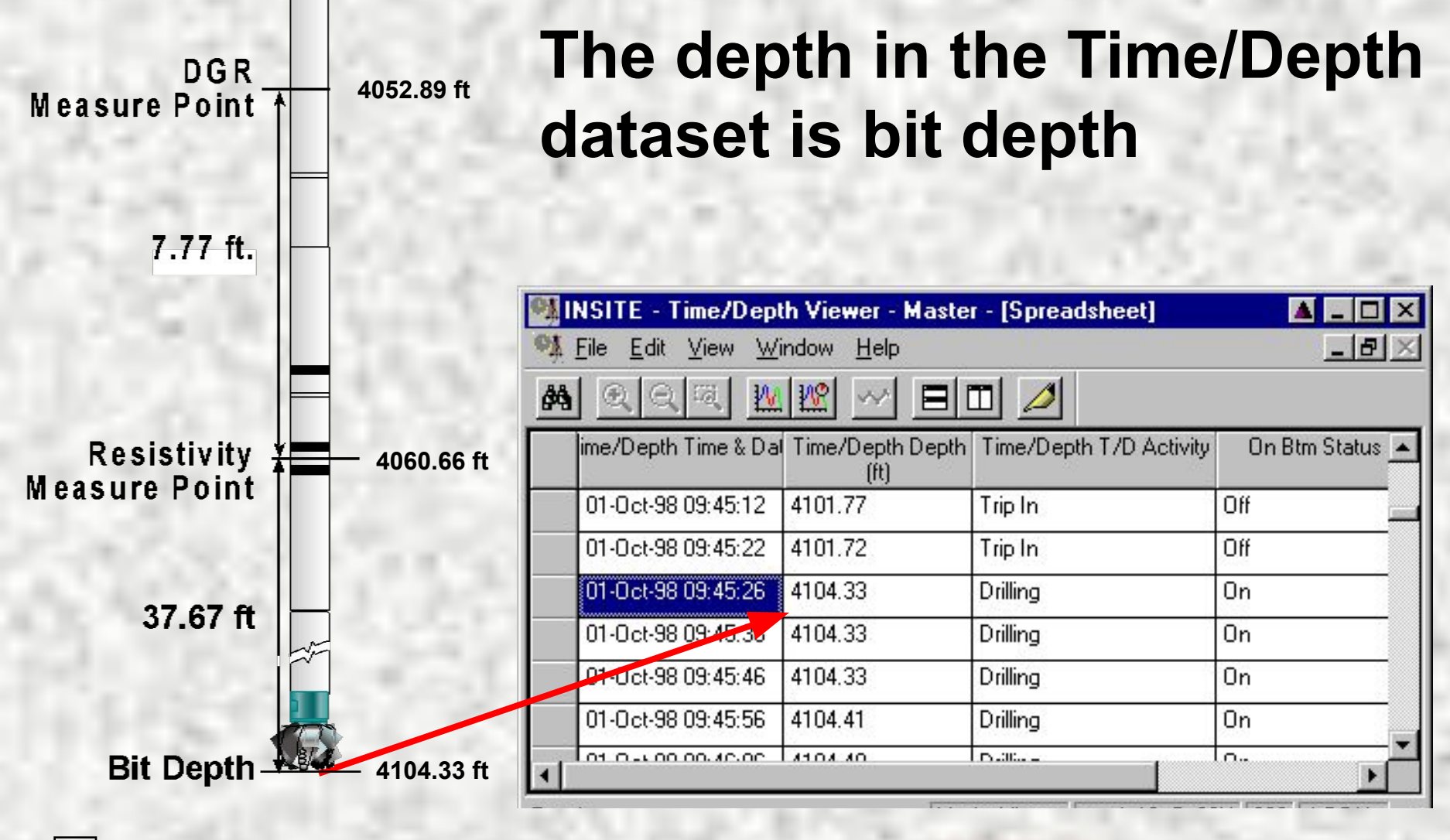

HALLIBURTON<sub>44</sub>

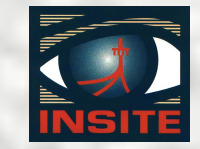

## The depth in EWR **Datasets is sensor depth**

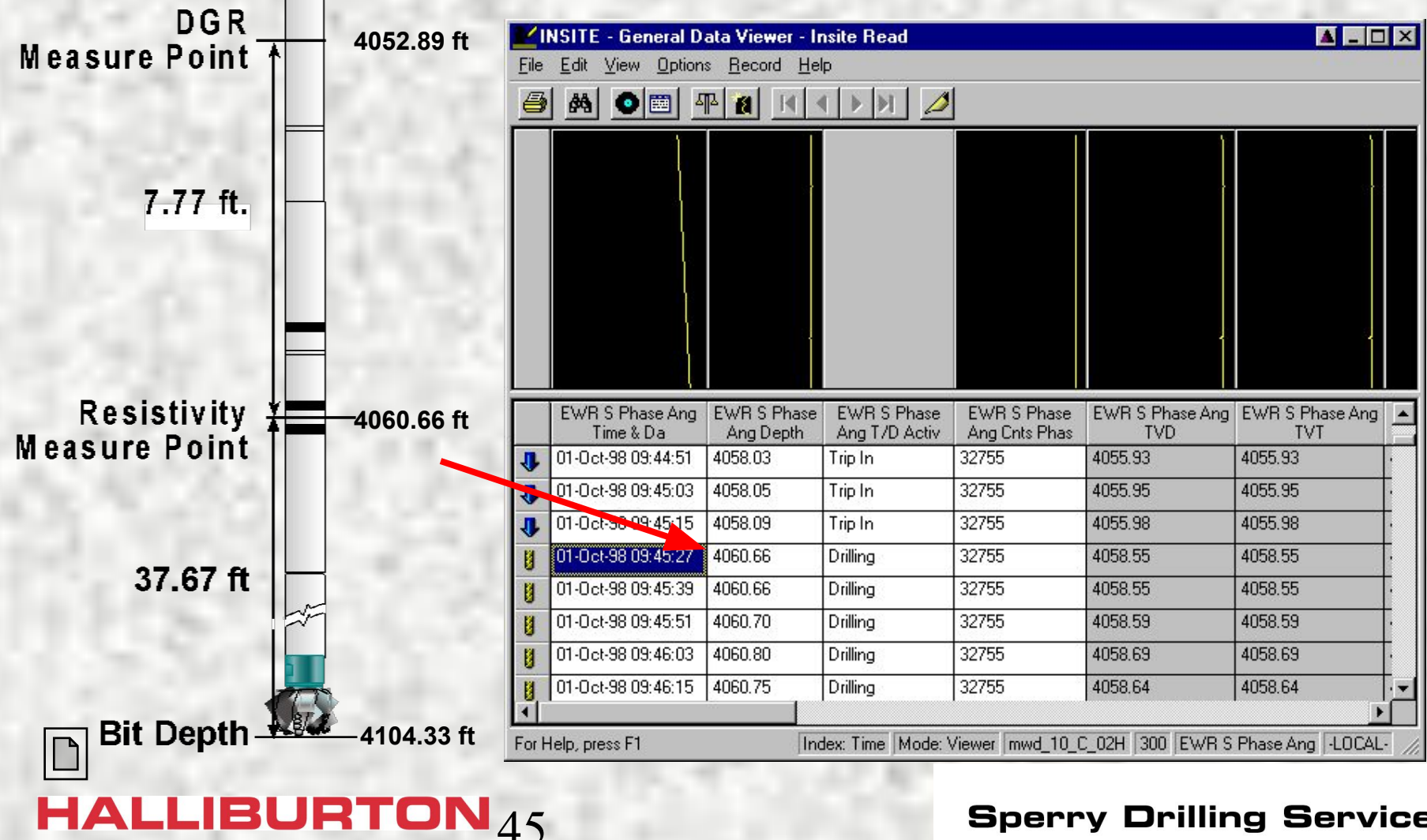

### Rigsite for LWD Lesson 6

HALLIBURTON<sub>46</sub>

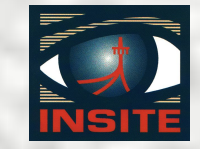

## The depth in the DGR Datasets is sensor depth

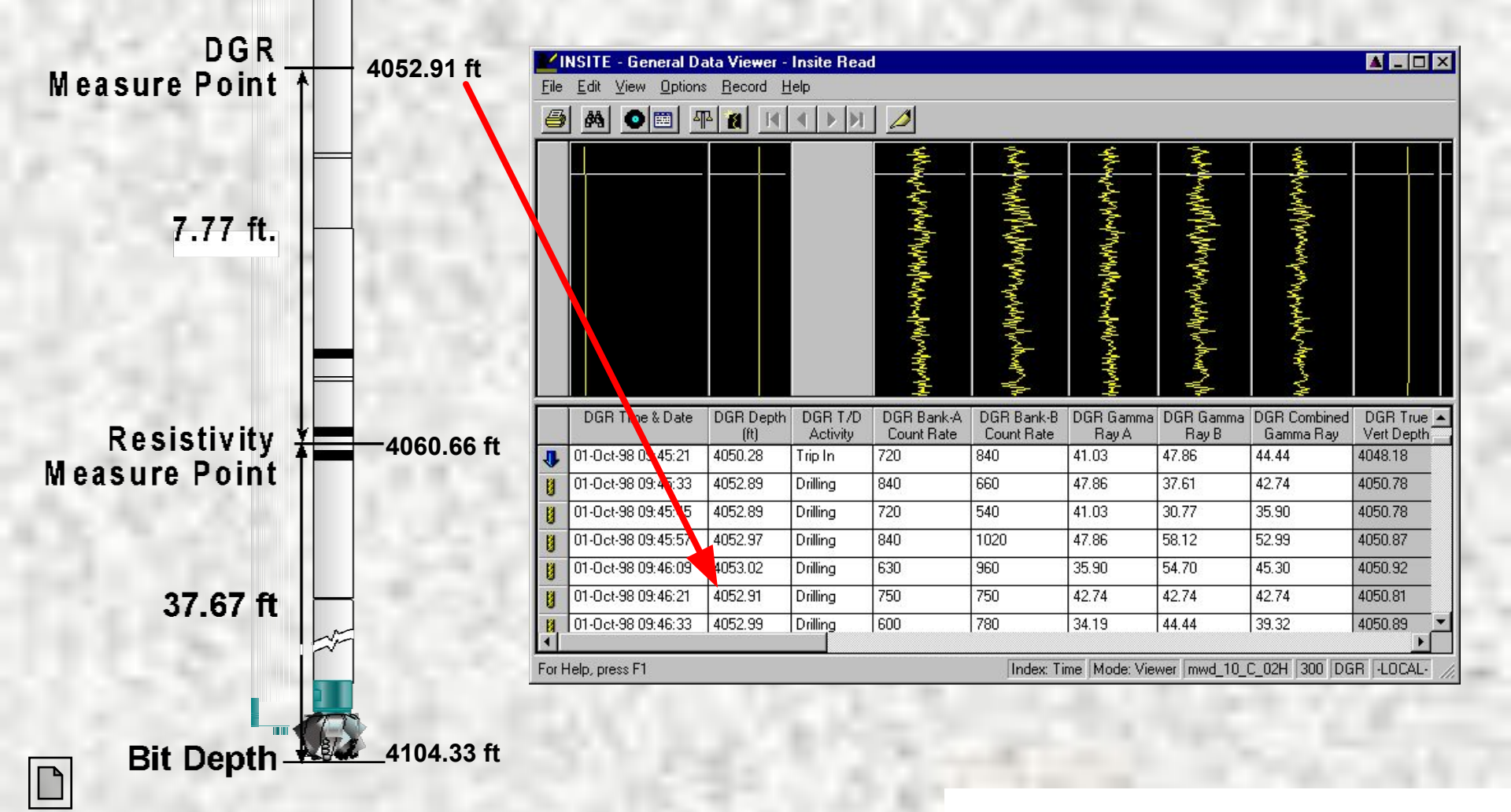

Rigsite for LWD Lesson 6

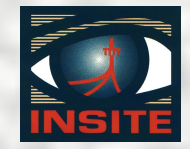

## **End of Lesson 6**

## **End of Lesson 6**

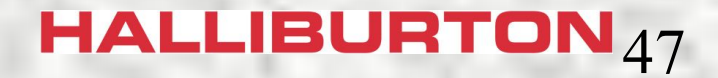